## Micro Irrigation Progress Monitoring System

## USER MANUAL

under PMKSY

(HTTP://PMKSY.GOV.IN)

A web enabled progress monitoring system which facilitates district wise physical and financial progress data entry and report generation on Draught Prone Area Program (DPAP), Desert Development Program (DDP) and other category of micro irrigation projects.

- 1. PMKSY Portal
- 2. Micro Irrigation Website
- 3. Progress Monitoring System
- 4. Login
- 5. State Wise Physical and Financial Target
- 6. District Wise Physical and Financial Target
- 7. District Wise Physical Progress
- 8. District Wise Financial Progress
- 9. District Wise Physical and Financial through Excel File
- 10. Other Source Physical Progress
- 11. Add Beneficiary
- 12. Reports
- 13. Contact Details

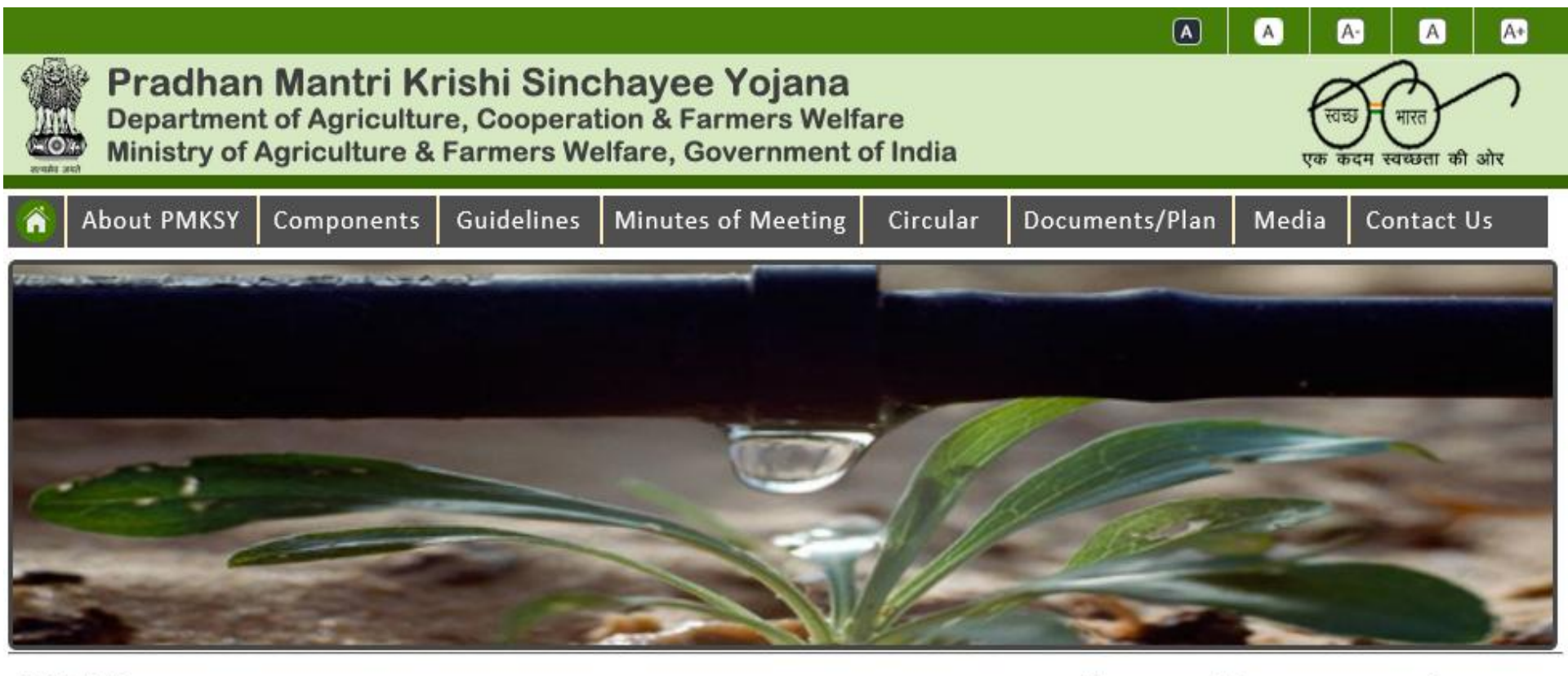

#### PMKSY

#### Har Khet ko Pani "Prime Minister Krishi Sinchayee Yojana"

Government of India is committed to accord high priority to water conservation and its management. To this effect Pradhan Mantri Krishi Sinchayee Yojana (PMKSY) has been formulated with the vision of extending the coverage of irrigation **'Har Khet ko pani'** and improving water use efficiency **'More crop per drop'** in a focused manner with end to end solution on source creation, distribution, management, field application and extension activities. The Cabinet Committee on Economic Affairs chaired by Hon'ble Prime Minister has accorded

#### News and Announcements

Govt to spend Rs.50,000 cr for irrigation

Pradhan Mantri Krishi Sinchai Yojana: Mere fund allocations won't serve purpose

Status of Fund Utilisation under PMKSY

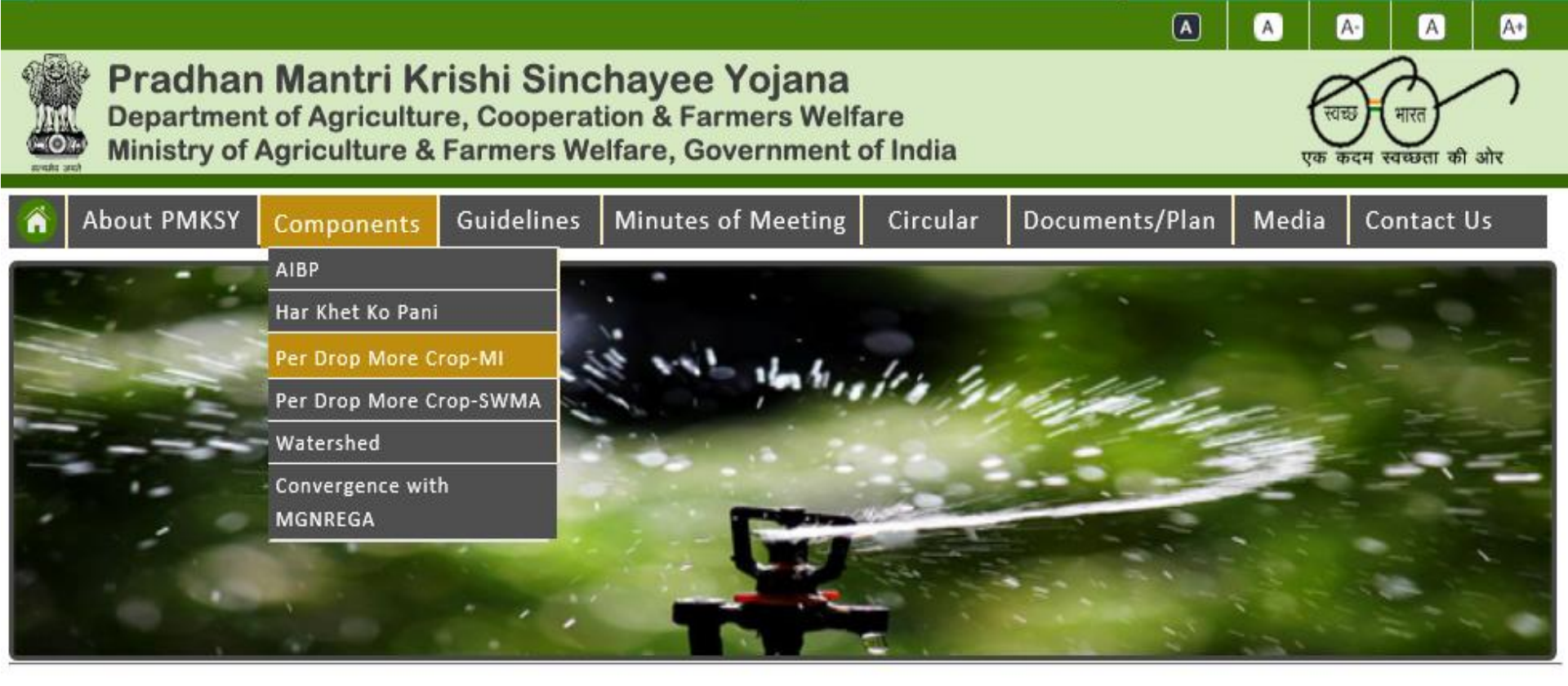

#### PMKSY

#### Har Khet ko Pani "Prime Minister Krishi Sinchayee Yojana"

Government of India is committed to accord high priority to water conservation and its management. To this effect Pradhan Mantri Krishi Sinchayee Yojana (PMKSY) has been formulated with the vision of extending the coverage of irrigation **'Har Khet ko pani'** and improving water use efficiency **'More crop per drop'** in a focused manner with end to end solution on source creation, distribution, management, field application and extension activities. The Cabinet **News and Announcements** 

Govt to spend Rs.50,000 cr for irrigation

Pradhan Mantri Krishi Sinchai Voiana: Mare fund allocations

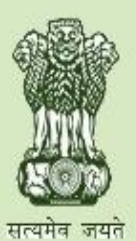

## Pradhan Mantri Krishi Sinchayee Yojana

Department of Agriculture, Cooperation and Farmers Welfare Ministry of Agriculture & Farmers Welfare, Government of India

## Micro Irrigation

- Home
- Guideline
- At a Glance
- Circulars
- Meeting / Minutes
- Annual Action Plan
- Release / Sanction Orders
- Reports

Progress Monitoring

- Presentations
- Contact

#### News & Updates

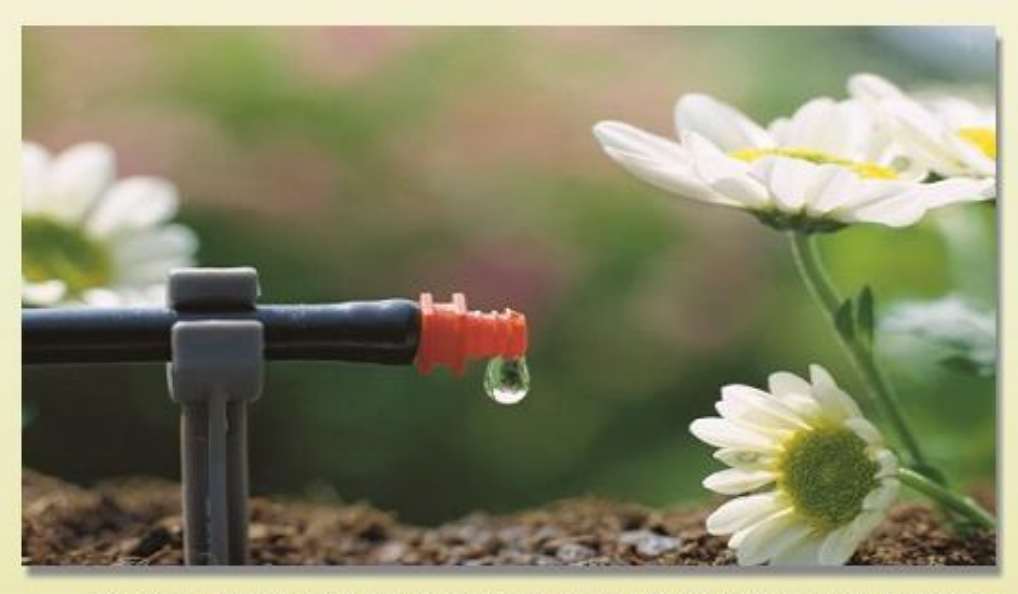

The Government of India has been implementing Centrally Sponsored Scheme on Micro Irrigation with the objective to enhance water use efficiency in the agriculture sector by promoting appropriate technological interventions like drip & sprinkler irrigation technologies and encourage the farmers to use water saving and conservation technologies.

The Scheme was launched by the Department of Agriculture & Cooperation, Ministry of Agriculture in January, 2006 as Centrally Sponsored Scheme on Micro Irrigation (CSS). In June, 2010, it was up-scaled to National Mission on Micro Irrigation (NMMI), which continued till the year 2013-14.

From 1st April, 2014, NMMI was subsumed under National Mission on Sustainable Agriculture (NMSA) and implemented as "On Farm Water Management" (OFWM) during the financial user 2014 15

#### **Public Notice**

MIS - User Mannual for Micro Irrigation under

#### MICRO IRRIGATION PROGRESS MONITORING SYSTEM UNDER PMKSY

|          | Select State | ~ |
|----------|--------------|---|
| User ID  |              |   |
| Password |              |   |
| 968691   |              |   |
|          |              |   |
| Refresh  | Login        |   |

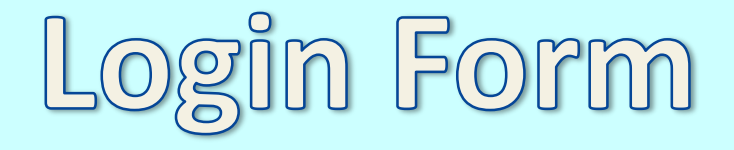

|          | Uttarakhand | ~ |
|----------|-------------|---|
| User ID  | Uttarakhand |   |
| Password | •••••       |   |
| 277017   | 277017 ×    |   |
| Refresh  | Login       |   |

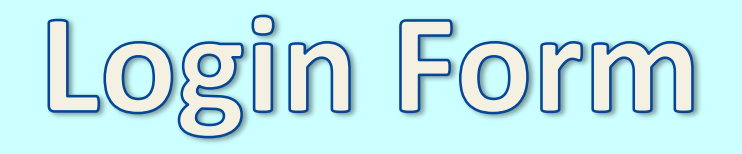

## Micro Irrigation Progress Monitoring System Under PMKSY

State Wise Physical and Financial Target

**District Wise Physical and Financial Target** 

District Wise Physical Progress

**District Wise Financial Progress** 

**District Wise Physical and Financial Progress Through Excel File** 

Other Source Physical Progress

Add Beneficiary

Change Password

Reports

Logout

Home

1. State Wise Physical & Financial Target

## Micro Irrigation Progress Monitoring System Physical and Financial Target Data Entry Module

View report

Get Data

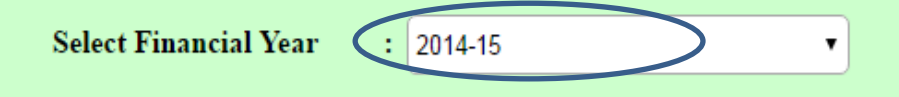

## **Micro Irrigation Progress Monitoring System** Physical and Financial Target Data Entry Module

| State             | Physic   | al Target ( | Area in l    | Hectares) |                                             | Fina | ncial Targ |       |           |                                         |
|-------------------|----------|-------------|--------------|-----------|---------------------------------------------|------|------------|-------|-----------|-----------------------------------------|
|                   | DPAP/DDP |             | Non-DPAP/DDP |           | Total Physical Target<br>(Area in Hectares) | DPA  | .P/DDP     | Non-D | PAP/DDP   | Total Financial<br>Target (Rs. in Lakh) |
|                   | Drip     | Sprinkler   | Drip         | Sprinkler | (critica na critica (cs)                    | Drip | Sprinkler  | Drip  | Sprinkler | ranger (res. in Danis)                  |
| Uttarakhand       |          |             |              |           |                                             |      |            |       |           |                                         |
| SAVE and Continue | SAV      | /E and Clos | e Ca         | incel     |                                             |      |            |       |           |                                         |

|                       | Financ   | ial Year 20 | )15-16           | ~           |                                             |      |            |        |           |                                         |
|-----------------------|----------|-------------|------------------|-------------|---------------------------------------------|------|------------|--------|-----------|-----------------------------------------|
|                       | Physic   | al Target ( | Area in I        | Iectares)   |                                             | Fina | ncial Targ | Lakh)  |           |                                         |
| State                 | DPAP/DDP |             | Non-DPAP/DDP     |             | Total Physical Target<br>(Area in Hectares) | DPA  | P/DDP      | Non-Dl | PAP/DDP   | Total Financial<br>Target (Rs. in Lakh) |
|                       | Drip     | Sprinkler   | Drip             | Sprinkler   | r                                           | Drip | Sprinkler  | Drip   | Sprinkler | g ()                                    |
| Uttarakhand           | 50       | 20          | 30               | 10          | 110                                         | 80   | 50         | 50     | 30        | 210                                     |
| SAVE and Continue     | SA       | VE and Clos | e Ca             | ncel        |                                             |      |            |        |           |                                         |
| DPAP :- Drought Prone | Area Pro | gramme DI   | <b>)P</b> :- Des | ert Develop | ment Programme                              |      |            |        |           |                                         |

## Micro Irrigation Progress Monitoring System Physical and Financial Target Data Entry Module

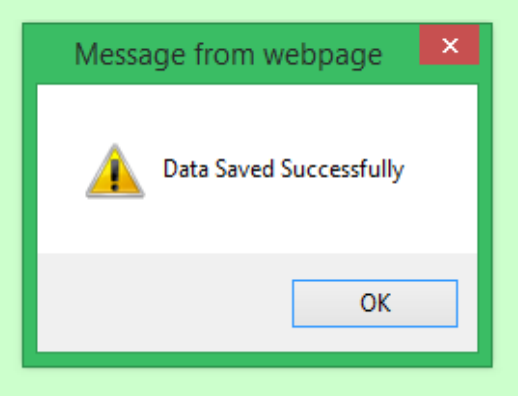

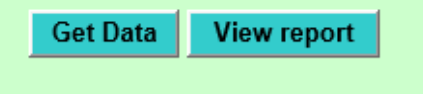

#### 2. District Wise Physical & Financial Target

## Micro Irrigation Progress Monitoring System Physical and Financial Target Data Entry Module

| State : | Uttarakhand | T | Category | : | Agriculture Crops    | • | Crop :           | Bajra   | • |
|---------|-------------|---|----------|---|----------------------|---|------------------|---------|---|
|         |             |   |          |   |                      |   | Financial Year : | 2014-15 | • |
|         |             |   |          |   | Get Data View report |   |                  |         |   |

| State : Uttar                  | akhand      |                    |                                  | •          | Category : Agricul    | ture Crops                     |              | *            | Сгор          | :       | Bajra             |  |
|--------------------------------|-------------|--------------------|----------------------------------|------------|-----------------------|--------------------------------|--------------|--------------|---------------|---------|-------------------|--|
|                                |             |                    |                                  |            |                       |                                |              |              | Financial     | Year :  | 2016-17           |  |
| Total State PT = 3250.         | 60 Total    | District P         | Г = 0.00                         | Balance Pl | Γ = 3250.60           | Total Sta                      | te FT = 938. | .91 Total I  | District FT = | 0.00 Ba | lance FT = 938.91 |  |
|                                | Physic      | cal Target (       | Area in 1                        | Hectares)  | Total Physical Target | Financial Target (Rs. in Lakh) |              |              |               | Total   |                   |  |
| District                       | DPA<br>Drin | P/DDP<br>Sprinkler | Non-DPAP/DDP<br>r Drip Sprinkler |            | (Area in Hectares)    | DPAP/DDP<br>Drin Sprinkler     |              | Non-DPAP/DDP |               | (       | Rs. in Lakh)      |  |
| 1.ALMORA                       | Drip        |                    | Diip                             |            |                       |                                |              |              |               |         |                   |  |
| 2.BAGESHWAR                    |             |                    |                                  |            |                       |                                |              |              |               |         |                   |  |
| 3.CHAMOLI                      |             |                    |                                  |            |                       |                                |              |              |               |         |                   |  |
| 4.CHAMPAWAT                    |             |                    |                                  |            |                       |                                |              |              |               |         |                   |  |
| 5.DEHRADUN                     |             |                    |                                  |            |                       |                                |              |              |               |         |                   |  |
| 6.HARIDWAR                     |             |                    |                                  |            |                       |                                |              |              |               |         |                   |  |
| 7.NAINITAL                     |             |                    |                                  |            |                       |                                |              |              |               |         |                   |  |
| 8.PAURI GARHWAL<br>DHO,Pauri   |             |                    |                                  |            |                       |                                |              |              |               |         |                   |  |
| 9.PAURI GARHWAL<br>HSU,Kotdwar |             |                    |                                  |            |                       |                                |              |              |               |         |                   |  |
| 10.PITHORAGARH                 |             |                    |                                  |            |                       |                                |              |              |               |         |                   |  |
| 11.RUDRA PRAYAG                |             |                    |                                  |            |                       |                                |              |              |               |         |                   |  |
| 12.TEHRI<br>GARHWAL            |             |                    |                                  |            |                       |                                |              |              |               |         |                   |  |
| 13.UDAM SINGH<br>NAGAR         |             |                    |                                  |            |                       |                                |              |              |               |         |                   |  |
| 14.UTTAR KASHI                 |             |                    |                                  |            |                       |                                |              |              |               |         |                   |  |
| Total                          | 0.00        | 0.00               | 0.00                             | 0.00       | 0.00                  | 0.00                           | 0.00         | 0.00         | 0.00          |         | 0.00              |  |

| SAVE and Continue | SAVE and Close | Cancel |
|-------------------|----------------|--------|
|                   |                |        |

| Micro Irrigation Progress Monitoring System |          |             |            |            |                     |                                                             |            |            |              |                        |  |  |
|---------------------------------------------|----------|-------------|------------|------------|---------------------|-------------------------------------------------------------|------------|------------|--------------|------------------------|--|--|
|                                             |          | Phy         | sical a    | and Fin    | ancial Target I     | Data E                                                      | Entry M    | lodule     |              |                        |  |  |
| State : Uttarakbar                          | a d      |             |            | Category   | Agriculture Crees   |                                                             | -          | Crop       | : Haira      |                        |  |  |
|                                             |          |             | _          |            |                     |                                                             | Din:       | ncial Yoar | - = (2016-17 | -                      |  |  |
| Total State                                 | PT - 110 | .00 Total D | istrict PI | - 52 Balan | ce PT - 58          | Total State FT - 210.00 Total District FT - 67 Balance FT - |            |            |              |                        |  |  |
|                                             |          |             |            |            |                     |                                                             |            |            | 143          |                        |  |  |
|                                             | Physic   | al Target ( | Area in H  | lectares)  | Total Physical      | Fina                                                        | ncial Targ | et (Rs. in | Lakh)        | Total Financial        |  |  |
| District                                    | DPA      | P/DDP       | Non-Dl     | PAP/DDP    | Target              | DPA                                                         | P/DDP      | Non-Di     | PAP/DDP      | Target<br>(Rs in Lakh) |  |  |
|                                             | Drip     | Sprinkler   | Drip       | Sprinkler  | (Area in fiettares) | Drip                                                        | Sprinkler  | Drip       | Sprinkler    | (KS. III LaKii)        |  |  |
| 1.ALMORA                                    | 10       | 12          | 4          | 5          | 31                  | 11                                                          | 15         | 6          | 7            | 39                     |  |  |
| 2.BAGESHWAR                                 | 8        | 4           | 3          | 6          | 21                  | 9                                                           | 10         | 2          | 7            | 28                     |  |  |
| 3.CHAMOLI                                   |          |             |            |            |                     |                                                             |            |            |              |                        |  |  |
| 4.CHAMPAWAT                                 |          |             |            |            |                     |                                                             |            |            |              |                        |  |  |
| 5.DEHRADUN                                  |          |             |            |            |                     |                                                             |            |            |              |                        |  |  |
| 6.HARIDWAR                                  |          |             |            |            |                     |                                                             |            |            |              |                        |  |  |
| 7.NAINITAL                                  |          |             |            |            |                     |                                                             |            |            |              |                        |  |  |
| 8.PAURI GARHWAL                             |          |             |            |            |                     |                                                             |            |            |              |                        |  |  |
| 9.PITHORAGARH                               |          |             |            |            |                     |                                                             |            |            |              |                        |  |  |
| 10.RUDRA PRAYAG                             |          |             |            |            |                     |                                                             |            |            |              |                        |  |  |
| 11.TEHRI<br>GARHWAL                         |          |             |            |            |                     |                                                             |            |            |              |                        |  |  |
| 12.UDAM SINGH<br>NAGAR                      |          |             |            |            |                     |                                                             |            |            |              |                        |  |  |
| 13.UTTAR KASHI                              |          |             |            |            |                     |                                                             |            |            |              |                        |  |  |
| Total                                       | 18       | 16          | 7          | 11         | 52                  | 20                                                          | 25         | 8          | 14           | 67                     |  |  |

SAVE and Continue

SAVE and Close Cancel

| State : Uttarakhan     | d         |              | •            | Category    | : Agriculture Crops     |         | •           | Сгор            | : Bajra       | •                     |  |  |
|------------------------|-----------|--------------|--------------|-------------|-------------------------|---------|-------------|-----------------|---------------|-----------------------|--|--|
|                        |           |              |              |             |                         |         | Fina        | ancial Yea      | r : 2016-17   | Ŧ                     |  |  |
| Total Stat             | e PT - 11 | 0.00 Total I | District P   | T - 0 Balan | ce PT - 0               | Total S | tate FT - 2 | 10.00 Tot       | al District I | FT - 0 Balance FT - 0 |  |  |
|                        | Physic    | al Target (. | Area in H    | lectares)   | Total Physical          | Fina    | ncial Targe | Total Financial |               |                       |  |  |
| District               | DPA       | P/DDP        | Non-DPAP/DDP |             | Target                  | DPA     | P/DDP       | Non-Dl          | PAP/DDP       | Target                |  |  |
|                        | Drip      | Sprinkler    | Drip         | Sprinkler   | (Area in Hectares)      | Drip    | Sprinkler   | Drip            | Sprinkler     | (Rs. in Lakh)         |  |  |
| 1.ALMORA               | 10.00     | 12.00        | 4.00         | 5.00        | 31.00                   | 11.00   | 15.00       | 6.00            | 7.00          | 39.00                 |  |  |
| 2.BAGESHWAR            | 8.00      | 4.00         | 3.00         | 6.00        | 21.00                   | 9.00    | 10.00       | 2.00            | 7.00          | 28.00                 |  |  |
| 3.CHAMOLI              |           |              |              |             |                         |         |             |                 |               |                       |  |  |
| 4.CHAMPAWAT            |           |              |              |             |                         |         |             |                 |               |                       |  |  |
| 5.DEHRADUN             |           |              |              |             |                         |         |             |                 |               |                       |  |  |
| 6.HARIDWAR             |           |              |              | Messa       | ge from webpage         | ×       |             |                 |               |                       |  |  |
| 7.NAINITAL             |           |              |              |             |                         |         |             |                 |               |                       |  |  |
| 8.PAURI GARHWAL        |           |              |              |             | Data Saved Successfully |         |             |                 |               |                       |  |  |
| 9.PITHORAGARH          |           |              |              |             |                         |         |             |                 |               |                       |  |  |
| 10.RUDRA PRAYAG        |           |              |              |             | OK                      |         |             |                 |               |                       |  |  |
| 11.TEHRI<br>GARHWAL    |           |              |              |             | UK                      |         |             |                 |               |                       |  |  |
| 12.UDAM SINGH<br>NAGAR |           |              |              |             |                         |         |             |                 |               |                       |  |  |
| 13.UTTAR KASHI         |           |              |              |             |                         |         |             |                 |               |                       |  |  |
|                        |           |              |              |             |                         |         |             |                 |               |                       |  |  |
| SAVE and Continue      |           |              |              |             |                         |         |             |                 |               |                       |  |  |

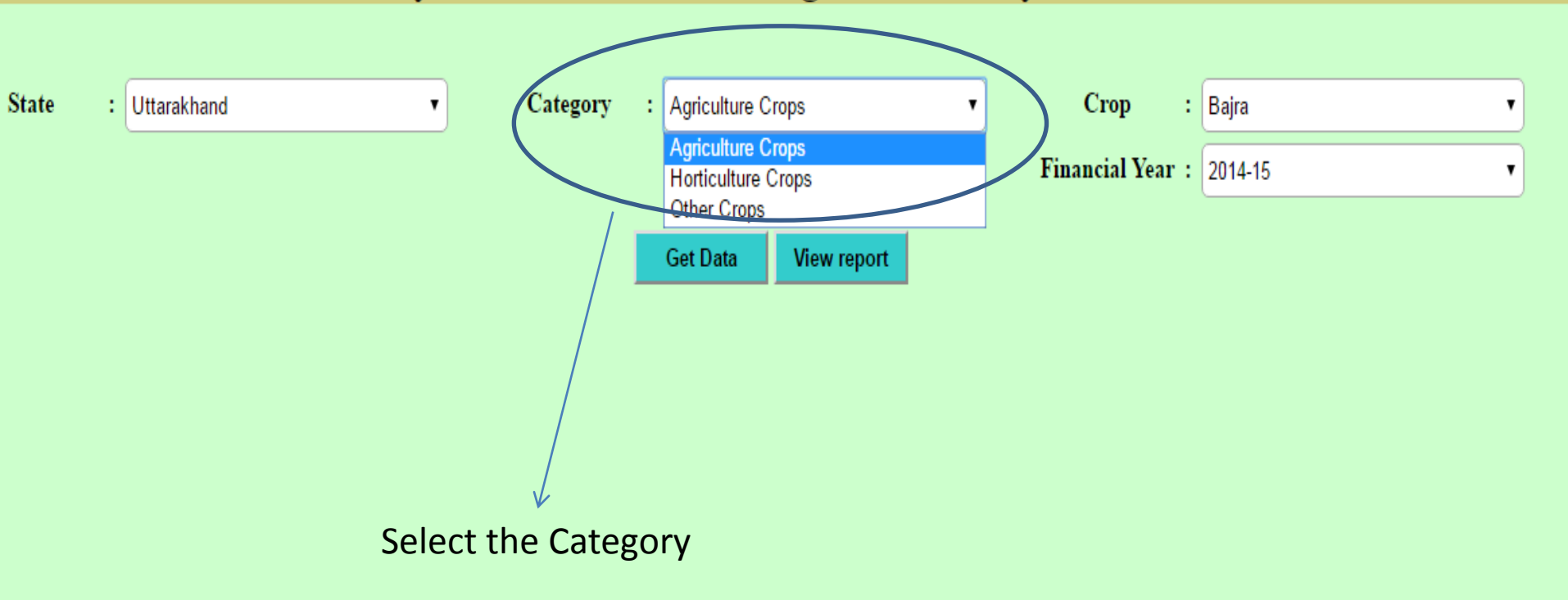

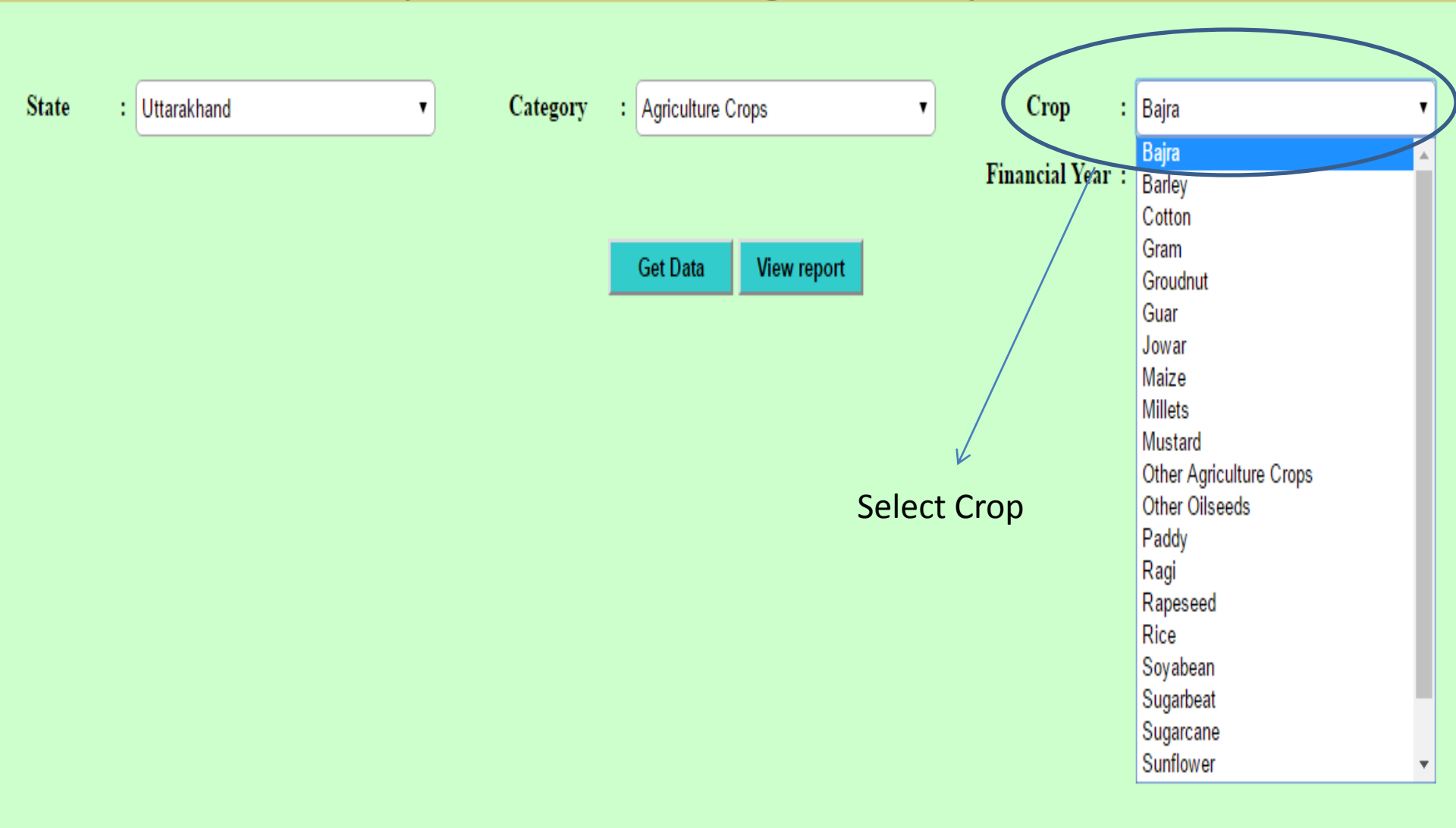

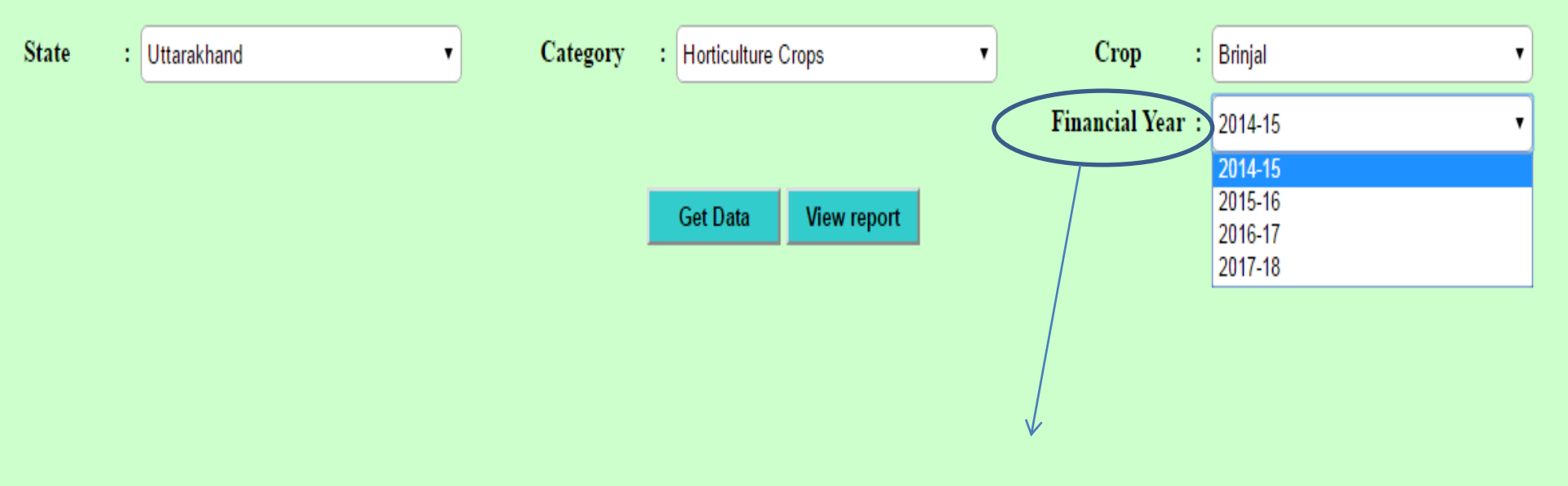

Select Financial Year

After all selection  $\rightarrow$  click on Get Data Button

: Horticulture Crops Сюр State : Uttarakhand ۲ Category ٣ : Aonla Financial Year : 2016-17 . Total State PT = 3250.60 Total District PT = 47.00 Balance PT = 3203.60 Total State FT = 938.91 Total District FT = 10.75 Balance FT = 928.16 **Physical Target (Area in Hectares)** Financial Target (Rs. in Lakh) **Total Physical Target Total Financial Target** District Non-DPAP/DDP **DPAP/DDP** Non-DPAP/DDP DPAP/DDP (Area in Hectares) (Rs. in Lakh) Drip Sprinkler Drip Sprinkler Sprinkler Drip Sprinkler Drip 1.ALMORA 2.BAGESHWAR 3.CHAMOLI 4.CHAMPAWAT 5.DEHRADUN 6.HARIDWAR 7.NAINITAL 8.PAURI GARHWAL 10.75 47.00 47.00 10.75 DHO.Pauri 9. PAURI GARHWAL HSU.Kotdwar 10 PITHORAGARH 11. RUDRA PRAYAG 12.TEHRI GARHWAL 13.UDAM SINGH NAGAR 14.UTTAR KASHI 47.00 0.00 47.00 0.00 0.00 10.75 10.75 Total 0.00 0.00 0.00

DPAP :- Drought Prone Area Programme DDP :- Desert Development Programme

SAVE and Continue

#### 3. District Wise Physical Progress

## Micro Irrigation Progress Monitoring System Physical Progress Data Entry Module

| State    | : | Uttarakhand 🔻     |   | Financial Year : | 2014-15 🔹 | Month | : April, 2014 | •           |
|----------|---|-------------------|---|------------------|-----------|-------|---------------|-------------|
| Category | : | Agriculture Crops | ) | Crop :           | Bajra 🔻   | )     | Get Data      | View report |

- a. Select the Financial Year
- b. Select Month
- c. Select Category
- d. Select Crop

After Selection  $\rightarrow$  Click on Get Data Button

#### Micro Irrigation Progress Monitoring System Physical Progress Data Entry Module

| State : Uttara                 | akhand     |             |              | • Fi      | nancial Year : 2016-17   |         |             | •         | Month      | : April, 2016                 | Y                 |
|--------------------------------|------------|-------------|--------------|-----------|--------------------------|---------|-------------|-----------|------------|-------------------------------|-------------------|
| Category : Hortic              | culture Cr | rops        |              | *         | Crop : Aonia             |         |             | •         |            |                               |                   |
|                                |            |             |              |           |                          |         |             |           |            | An                            | ea in Hectares    |
|                                | Ph         | ysical Targ | et for 20    | )16-17    | Total Divisal Tauget for | Physica | ıl Achieven | ient in A | pril, 2016 | Total Dhusical Achievement in | 04                |
| District                       | DPAP/DDP   |             | Non-DPAP/DDP |           | 2016-17                  | DPA     | P/DDP       | Non-D     | PAP/DDP    | April, 2016                   | 70<br>Achievement |
|                                | Drip       | Sprinkler   | Drip         | Sprinkler |                          | Drip    | Sprinkler   | Drip      | Sprinkler  |                               | reneveneuv        |
| 1.ALMORA                       |            |             |              |           |                          |         |             |           |            |                               |                   |
| 2.BAGESHWAR                    |            |             |              |           |                          |         |             |           |            |                               |                   |
| 3.CHAMOLI                      |            |             |              |           |                          |         |             |           |            |                               |                   |
| 4.CHAMPAWAT                    |            |             |              |           |                          |         |             |           |            |                               |                   |
| 5.DEHRADUN                     |            |             |              |           |                          |         |             |           |            |                               |                   |
| 6.HARIDWAR                     |            |             |              |           |                          |         |             |           |            |                               |                   |
| 7.NAINITAL                     |            |             |              |           |                          |         |             |           |            |                               |                   |
| 8.PAURI GARHWAL<br>DHO,Pauri   |            |             | 47.00        |           | 47.00                    |         |             |           |            |                               |                   |
| 9.PAURI GARHWAL<br>HSU,Kotdwar |            |             |              |           |                          |         |             |           |            |                               |                   |
| 10.PITHORAGARH                 |            |             |              |           |                          |         |             |           |            |                               |                   |
| 11.RUDRA PRAYAG                |            |             |              |           |                          |         |             |           |            |                               |                   |
| 12.TEHRI<br>GARHWAL            |            |             |              |           |                          |         |             |           |            |                               |                   |
| 13.UDAM SINGH<br>NAGAR         |            |             |              |           |                          |         |             |           |            |                               |                   |
| 14.UTTAR KASHI                 |            |             |              |           |                          |         |             |           |            |                               |                   |
| Total                          | 0.00       | 0.00        | 47.00        | 0.00      | 47.00                    | 0.00    | 0.00        | 0.00      | 0.00       | 0.00                          | 0.00              |

DPAP :- Drought Prone Area Programme DDP :- Desert Development Programme

SAVE and Continue

#### 4. District Wise Financial Progress

## Micro Irrigation Progress Monitoring System Financial Progress Data Entry Module

| State    | : | Uttarakhand •     | ) | Financial Year : | 2014-15 | ] | Month | : | April, 2014 |             | • |
|----------|---|-------------------|---|------------------|---------|---|-------|---|-------------|-------------|---|
| Category | : | Agriculture Crops | ) | Crop :           | Bajra 🔹 | ) |       |   | Get Data    | View report |   |

## **Micro Irrigation Progress Monitoring System**

**Financial Progress Data Entry Module** 

| State : Uttarakh       | and       |             | *          | Financial Y | ear: 2016-17       |              |                    | • M             | onth      | : April, 2016                           | ٣           |
|------------------------|-----------|-------------|------------|-------------|--------------------|--------------|--------------------|-----------------|-----------|-----------------------------------------|-------------|
| Category : Horticult   | ure Crops |             | Ŧ          | Сгор        | = Aonia            |              |                    | •               |           |                                         |             |
|                        |           |             |            |             |                    |              |                    |                 |           |                                         | Rs. in Lakh |
| <b>D</b>               | Fin       | ancial Targ | get for 20 | 015-16      | Total<br>Financial | Financi      | ial Achiever<br>20 | nent in N<br>15 | ovember,  | Total Financial                         | %           |
| District               | DPA       | P/DDP       | Non-D      | PAP/DDP     | Target for         | DPA          | P/DDP              | Non-D           | PAP/DDP   | Achievement in<br>November 2015         | Achievement |
|                        | Drip      | Sprinkler   | Drip       | Sprinkler   | 2015-16            | Drip         | Sprinkler          | Drip            | Sprinkler | 100000000000000000000000000000000000000 |             |
| 1.ALMORA               | 11.00     | 15.00       | 6.00       | 7.00        | 39.00              | 6.00         | 3.00               | 2.00            | 5.00      | 16.00                                   | 41.03       |
| 2.BAGESHWAR            | 9.00      | 10.00       | 2.00       | 7.00        | 28.00              | 2.00         | 1.00               | 4.00            | 2.00      | 9.00                                    | 32.14       |
| 3.CHAMOLI              |           |             |            |             |                    |              |                    |                 |           |                                         |             |
| 4.CHAMPAWAT            |           |             |            | 1           | Message from       | webpage      | e 🗙                |                 |           |                                         |             |
| 5.DEHRADUN             |           |             |            |             |                    |              |                    |                 |           |                                         |             |
| 6.HARIDWAR             |           |             |            |             | 🛕 Data Save        | ed Successfi | ully               |                 |           |                                         |             |
| 7.NAINITAL             |           |             |            |             |                    |              |                    |                 |           |                                         |             |
| 8.PAURI GARHWAL        |           |             |            |             |                    | C            | ж                  |                 |           |                                         |             |
| 9.PITHORAGARH          |           |             |            |             |                    |              |                    |                 |           |                                         |             |
| 10.RUDRA PRAYAG        |           |             |            |             |                    |              |                    |                 |           |                                         |             |
| 11.TEHRI<br>GARHWAL    |           |             |            |             |                    |              |                    |                 |           |                                         |             |
| 12.UDAM SINGH<br>NAGAR |           |             |            |             |                    |              |                    |                 |           |                                         |             |
| 13.UTTAR KASHI         |           |             |            |             |                    |              |                    |                 |           |                                         |             |
|                        |           |             |            |             |                    |              |                    |                 |           |                                         |             |
| SAVE and Continue      | SA        | VE and Clos |            | ancel       |                    |              |                    |                 |           |                                         |             |

## Micro Irrigation Progress Monitoring System Crop Wise Physical/Financial Progress Upload

| O Generate Excel File For Download Upload    | l Excel File      |
|----------------------------------------------|-------------------|
| Upload Excel File Choose File No file chosen | Upload File       |
| $\bigvee$                                    | $\bigvee$         |
| For Generate                                 | For Uploading the |
| the excel file                               | proper format of  |
| format                                       | excel             |

After click on "Generate Excel File For Download"

## Micro Irrigation Progress Monitoring System Crop Wise Physical/Financial Progress Upload

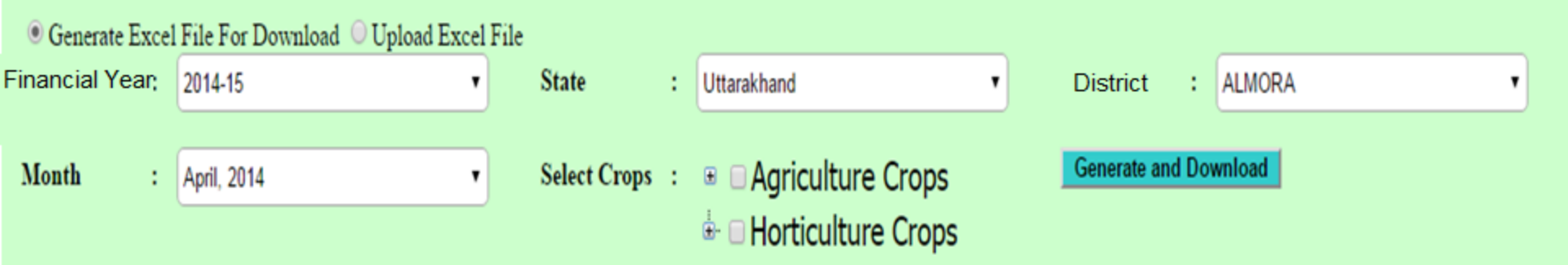

a. Select the credentials like Financial Year, State, District, Month & Crops

After All selection  $\rightarrow$  click on Generate and Download button

#### • This type of format is download

| 4  | А              | В                 | С                 | D                       | E    | F          | G                   | Н         |       | J         | К                     | L         | М |
|----|----------------|-------------------|-------------------|-------------------------|------|------------|---------------------|-----------|-------|-----------|-----------------------|-----------|---|
| 1  | Financial Year | 2016-17           |                   |                         |      |            |                     |           |       |           |                       |           |   |
| 2  | State          | 35                | Andaman & Nicobar |                         |      | Physical A | Achievement         |           |       |           | Financial Achievement |           |   |
| 3  | District       | 638               | NICOBARS          |                         | D    | PAP        | NON E               | OPAP      | D     | PAP       | NC                    | ON DPAP   |   |
| 4  | Month          | 4                 | April             | ř                       | Drip | Sprinkler  | Drip                | Sprinkler | Drip  | Sprinkler | Drip                  | Sprinkler |   |
| 5  | Crop Code      | Category          | Sub Category      | Name of Crop            |      |            |                     |           |       |           |                       |           |   |
| 6  | 1              | Agriculture Crops | -                 | Bajra                   |      |            |                     |           |       |           |                       |           |   |
| 7  | 2              | Agriculture Crops | -                 | Barley                  |      |            |                     |           |       |           |                       |           |   |
| 8  | 3              | Agriculture Crops | -                 | Cotton                  |      |            |                     |           |       |           |                       |           |   |
| 9  | 4              | Agriculture Crops | -                 | Gram                    |      |            |                     |           |       |           |                       |           |   |
| 10 | 5              | Agriculture Crops | -                 | Groudnut                |      |            |                     |           |       |           |                       |           |   |
| 11 | 6              | Agriculture Crops | -                 | Guar                    |      |            |                     |           |       |           |                       |           |   |
| 12 | 7              | Agriculture Crops | -                 | Jowar                   |      |            |                     |           |       |           |                       |           |   |
| 13 | 8              | Agriculture Crops | -                 | Maize                   |      |            |                     |           |       |           |                       |           |   |
| 14 | 9              | Agriculture Crops | -                 | Millets                 |      |            |                     |           |       |           |                       |           |   |
| 15 | 10             | Agriculture Crops | -                 | Mustard                 |      |            |                     |           |       |           |                       |           |   |
| 16 | 11             | Agriculture Crops | -                 | Other Oilseeds          |      |            |                     |           |       |           |                       |           |   |
| 17 | 12             | Agriculture Crops | -                 | Paddy                   |      |            |                     |           |       |           |                       |           |   |
| 18 | 13             | Agriculture Crops | -                 | Ragi                    |      |            |                     |           |       |           |                       |           |   |
| 19 | 14             | Agriculture Crops | -                 | Rapeseed                |      |            |                     |           |       |           |                       |           |   |
| 20 | 15             | Agriculture Crops | -                 | Rice                    |      |            |                     |           |       |           |                       |           |   |
| 21 | 16             | Agriculture Crops | -                 | Soyabean                |      |            |                     |           |       |           |                       |           |   |
| 22 | 17             | Agriculture Crops | -                 | Sugarbeat               |      |            |                     |           |       |           |                       |           |   |
| 23 | 18             | Agriculture Crops | -                 | Sugarcane               |      |            |                     |           |       |           |                       |           |   |
| 24 | 19             | Agriculture Crops | -                 | Sunflower               |      |            |                     |           |       |           |                       |           |   |
| 25 | 20             | Agriculture Crops | -                 | Tur/Arhar               |      |            |                     |           |       |           |                       |           |   |
| 26 | 21             | Agriculture Crops | -                 | Wheat                   |      |            |                     |           |       |           |                       |           |   |
| 27 | 93             | Agriculture Crops | -                 | Other Agriculture Crops |      |            |                     |           |       |           |                       |           |   |
| 28 |                |                   |                   |                         |      |            |                     |           |       |           |                       |           |   |
| 29 |                |                   | -                 |                         |      |            |                     |           |       |           |                       |           |   |
| 30 |                |                   | Af                | ter fill the            | prop | er deta    | ils $\rightarrow$ C | lick on   | uploa | d Excel   | File                  |           |   |
| 31 |                |                   |                   |                         | -    |            |                     |           | -     |           |                       |           |   |
| 32 |                |                   |                   |                         |      |            |                     |           |       |           |                       |           |   |

## Micro Irrigation Progress Monitoring System Crop Wise Physical/Financial Progress Upload

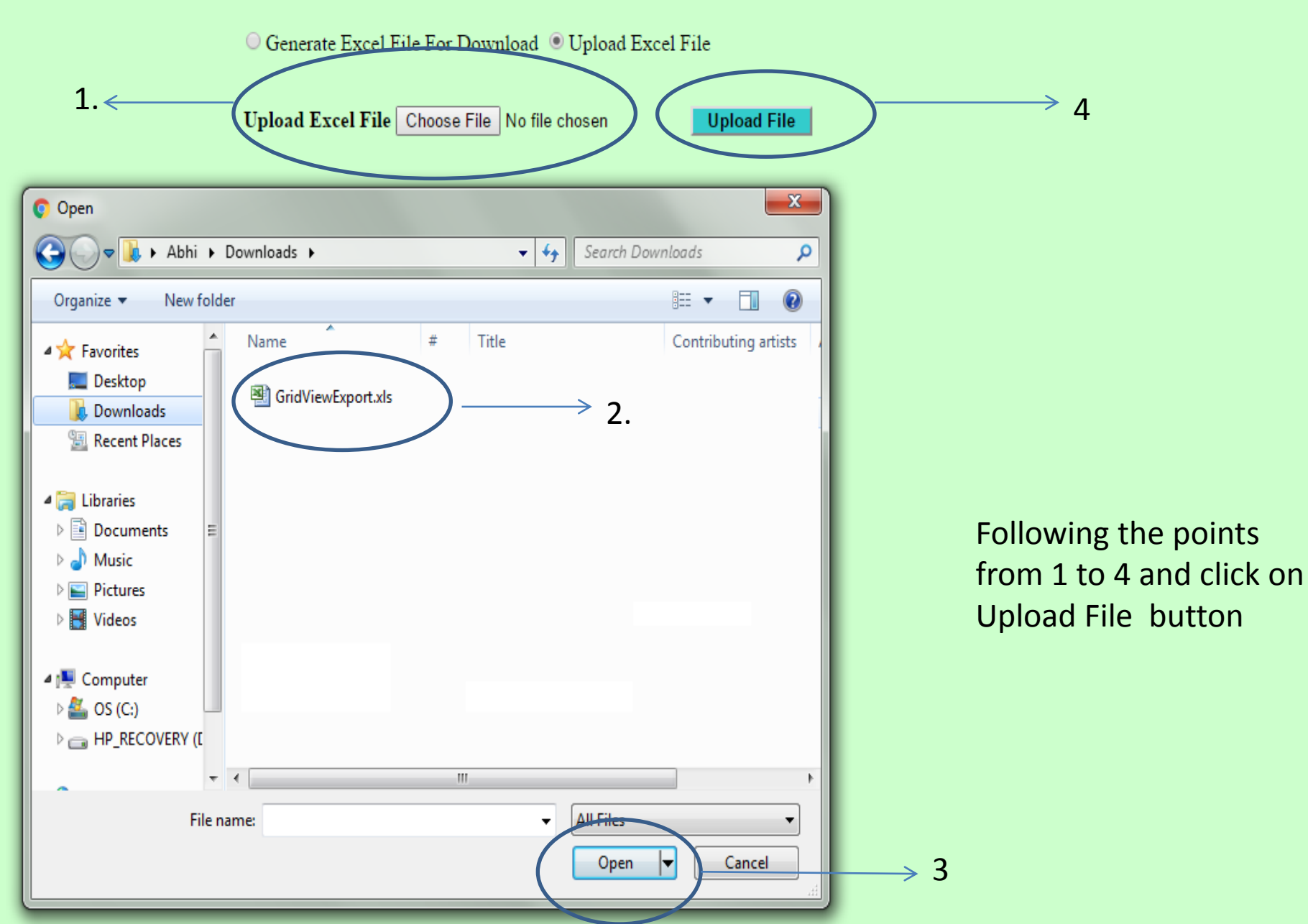

6. Add Other Source Progress

# Micro Irrigation Progress Monitoring System (Under PMKSY) Other Physical Progress Select State Select Financial Year Select Financial Year Select State Select Financial Year Select State Select Financial Year Select State Select Financial Year Select State Select Financial Year Select Month Click for load Data

#### Micro Irrigation Progress Monitoring System (Under PMKSY) Other Physical Progress

| Select State |   | Select Financial Year |   | Select Month |     |
|--------------|---|-----------------------|---|--------------|-----|
| UTTARAKHAND  | ) | 2016-2017 •           | ) | March        | · ] |

#### State :UTTARAKHAND, Financial Year :2016-2017, Month :March

| S  |               | Duoguoge Source             | Physical Achi | evement (Area in Hect | ares)      |
|----|---------------|-----------------------------|---------------|-----------------------|------------|
| No | District(s)   | r rogress Source            | Drip          | Sprinkler             | Total      |
|    |               | 1. RKVY                     |               | $\frown$              | ]          |
|    |               | 2. MIDH                     |               |                       |            |
| 1  | ALMORA        | 3. State Program            |               |                       | ]          |
|    |               | 4. Loan Project             |               |                       |            |
|    |               | 5. Other                    |               | Please fill th        | e details  |
|    |               | 1. RKVY                     |               | of Drin & Sr          | rinkler of |
|    |               | 2. MIDH                     |               |                       |            |
| 2  | BAGESHWAR     | 3. State Program            |               | >↓ Physical           |            |
|    |               | 4. Loan Project             |               | Achieveme             | nt(Area in |
|    |               | 5. Other                    |               |                       |            |
|    |               | 1. RKVY                     |               | na)                   | ]          |
|    |               | 2. MIDH                     |               |                       |            |
| 3  | CHAMOLI       | 3. State Program            |               |                       |            |
|    |               | 4. Loan Project             |               |                       |            |
|    |               | 5. Other                    |               |                       | ]          |
|    |               | 1. RKVY                     |               |                       |            |
|    |               | 2. MIDH                     |               |                       | ]          |
| 4  | CHAMPAWAT     | 3. State Program            |               |                       |            |
|    |               | 4. Loan Project             |               |                       | ]          |
|    |               | 5. Other                    |               |                       |            |
|    | Click here fo | or Save < SAVE and Continue | For reset     | Cancel                | 71         |

## 6. Add Beneficiary

### Micro Irrigation Progress Monitoring System ADD Beneficiary Details

| - Repeticiony Image                                 |                                                                                    |                                                  |                                        |                    |  |
|-----------------------------------------------------|------------------------------------------------------------------------------------|--------------------------------------------------|----------------------------------------|--------------------|--|
| Choose File<br>Choose File No file chosen           | *Please upload image in *.jpg or *.jpeg f<br>*Please upload size between 20KB-200K | ormat<br>B                                       |                                        |                    |  |
| -Location Details                                   |                                                                                    |                                                  |                                        |                    |  |
| Select Year*                                        | State*                                                                             | District*                                        | Block*                                 | Village*           |  |
| Select Financial Year 🔻                             | Select State                                                                       | Select District 🔹                                | Select Block/Taluk/Mandal              | Select Village 🔹   |  |
| Khasra No*                                          | Area (Ha)*                                                                         |                                                  |                                        |                    |  |
| -Beneficiary Details                                |                                                                                    |                                                  |                                        |                    |  |
| Name*                                               | Father Name*                                                                       | DoB (dd-MM-yyyy)<br>14-06-1999                   | Email ID                               | Mobile No          |  |
| Gender<br>● Male ○ Female ○ Others                  | ● Aadhar No ○ Enrollment                                                           | Category<br>● General ○ OBC ○ SC ○ ST            | Address*                               | Pin Code*          |  |
| -Crop(s)/Activity Detail                            |                                                                                    |                                                  |                                        |                    |  |
| Agriculture Crop(s)*<br>Select Agriculture Crops(s) | Horticulture Crop(s)*<br>Select Horticulture Crops(s)                              | Activity*<br>Large Volume Sprinkler System (Ra ▼ | Spacing between two rows of Drip<br>   | p/Sprinkler        |  |
| -Transaction details                                |                                                                                    |                                                  |                                        |                    |  |
| Benefit Type *: Cash                                | Amount in Rs :<br>like Location Details, E                                         | Transaction ID :<br>Beneficiary Details, Cro     | Cheque No :<br>op Activity Details & 1 | ransaction Details |  |
|                                                     |                                                                                    |                                                  |                                        |                    |  |

## Micro Irrigation Progress Monitoring System Under PMKSY

All India Crop Wise Progress Report

State Level Crop Wise Progress Report

All State Crop Wise Progress Report

**Physical Progress Report** 

**Financial Progress Report** 

**Data Reporting Status** 

Home

## Micro Irrigation Progress Monitoring System (Under PMKSY) All India Crop Wise Progress Report

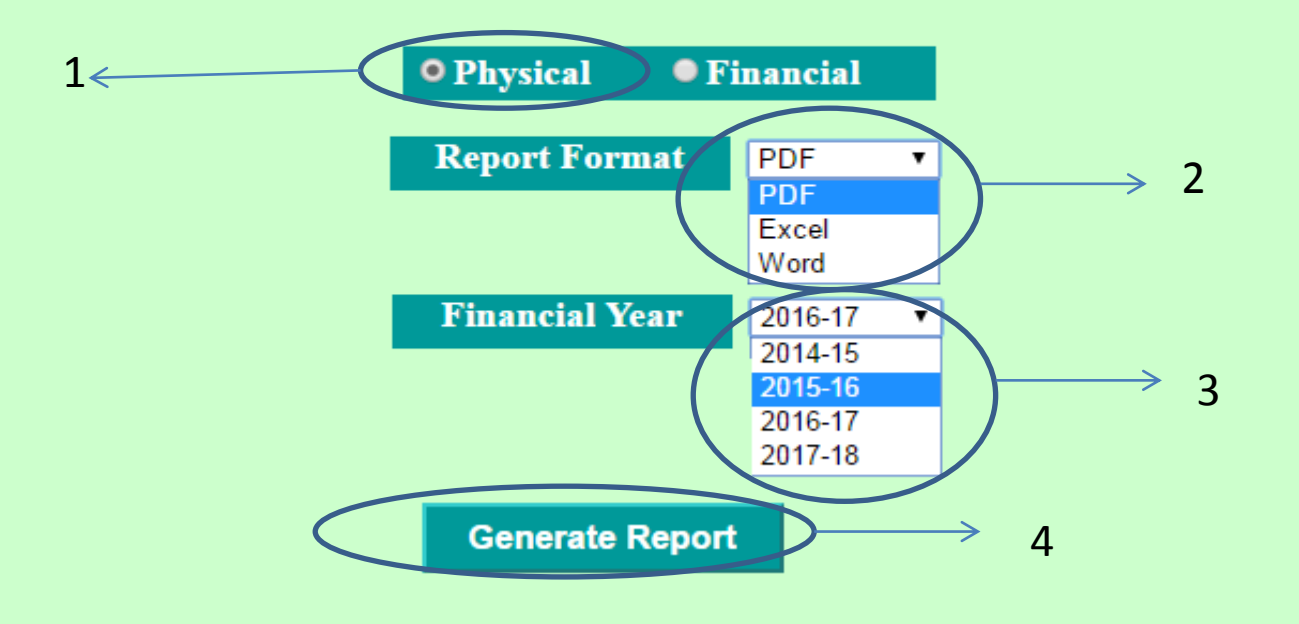

Follow the points and generate the Physical Report

For Financial Select Radio button "Financial"

7.2  $\rightarrow$  State Level Crops Wise Progress Report

## Micro Irrigation Progress Monitoring System (Under PMKSY) State Level Crop Wise Progress Report

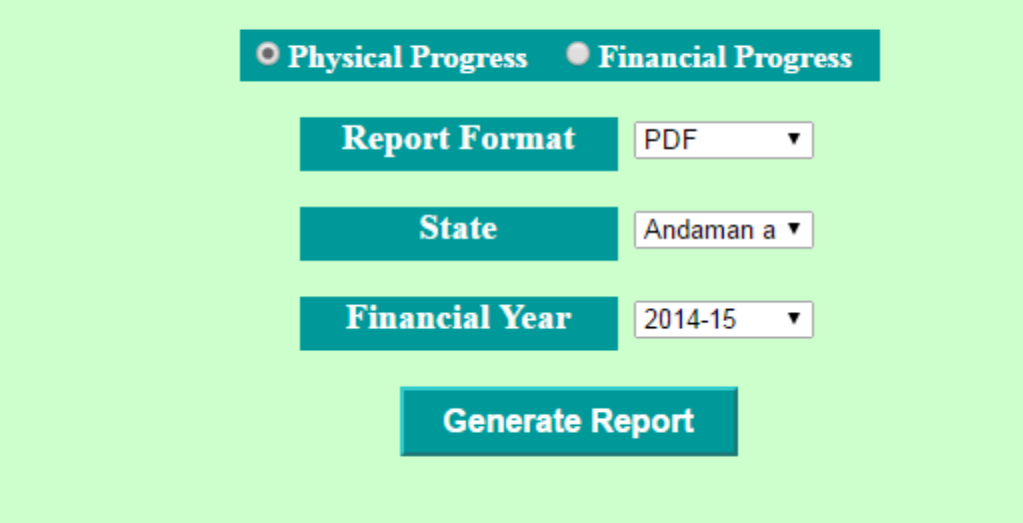

- Select Physical/Financial Progress
- Report Format like PDF, EXCEL, WORD
- Select State
- Select Financial Year
- Click on Generate Report

## Micro Irrigation Progress Monitoring System (Under PMKSY) All State Crop Wise Progress Report

| • Physical Progress • • F | inancial Pı | rogress |
|---------------------------|-------------|---------|
| Report Format             | PDF         | ۲       |
| Financial Year            | 2014-15     | •       |
| Generate R                | eport       |         |

- Select Physical/Financial Progress
- Select Format
- Select Financial Year
- Generate Report

7.4  $\rightarrow$  Physical Progress Monitoring Report

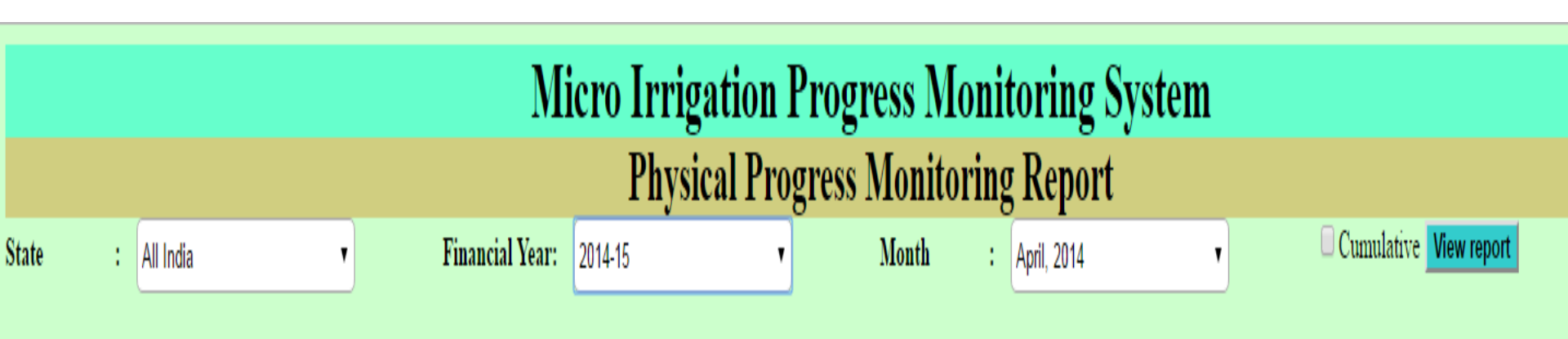

- Select State
- Select Financial Year
- Select Month
- Select Cumulative
- Click on View Report

|       |   |           |   | Mic             | ro Irrigation <b>H</b> | Progress M   | onit  | oring Syster | n |                        |
|-------|---|-----------|---|-----------------|------------------------|--------------|-------|--------------|---|------------------------|
|       |   |           |   |                 | Physical Prog          | gress Monito | oring | Report       |   |                        |
| State | : | All India | • | Financial Year: | 2014-15 🔹              | Month        | :     | April, 2014  | • | Cumulative View report |

|                               | DI       | weical Tara | ot for 201 | 4 15            |                                    | Physica    | 1 Achieven          | ont in A | oril 2014 |                                            | Area in Hectares |  |
|-------------------------------|----------|-------------|------------|-----------------|------------------------------------|------------|---------------------|----------|-----------|--------------------------------------------|------------------|--|
| District                      |          | D/DDD       | Non DI     | 4-15<br>DAD/NND | Total Physical Taurat for 2014 15  | T II YSICA | I Achieven<br>D/NND | Non D    | DA D/NND  | Total Physical Achievement in April 2014   | % Achievement    |  |
| DISTINC                       | Drin     | Sprinkler   | Drin       | Sprinkler       | Total I hysical Target for 2014-13 | Drin       | Sprinkler           | Drin     | Sprinkler | Total I hysical Achievement in April, 2014 | 76 Acmevement    |  |
| 1.Andaman and Nicobar Islands |          |             |            |                 |                                    | 1.00       | 2.00                | 2.00     | 1.00      | 6.00                                       |                  |  |
| 2.Andhra Pradesh              | 6989.00  | 1890.00     | 9812.00    | 2459.00         | 21150.00                           | 10261.00   | 2901.00             | 9284.00  | 4241.00   | 26687.00                                   | 126.18           |  |
| 3.Arunachal Pradesh           |          |             |            |                 |                                    |            |                     |          |           |                                            |                  |  |
| 4.Assam                       | 204.00   |             |            |                 | 204.00                             |            |                     |          |           |                                            |                  |  |
| 5.Bihar                       |          |             |            |                 |                                    |            |                     |          |           |                                            |                  |  |
| 6.Chandigarh                  |          |             |            |                 |                                    |            |                     |          |           |                                            |                  |  |
| 7.Chhattisgarh                |          |             |            |                 |                                    |            |                     |          |           |                                            |                  |  |
| 8.Dadra and Nagar Haveli      |          |             |            |                 |                                    |            |                     |          |           |                                            |                  |  |
| 9.Daman and Diu               |          |             |            |                 |                                    |            |                     |          |           |                                            |                  |  |
| 10.Delhi                      |          |             |            |                 |                                    |            |                     |          |           |                                            |                  |  |
| 11.Goa                        |          |             |            |                 |                                    |            |                     |          |           |                                            |                  |  |
| 12.Gujarat                    |          |             |            |                 |                                    |            |                     |          |           |                                            |                  |  |
| 13.Haryana                    |          |             |            |                 |                                    |            |                     |          |           |                                            |                  |  |
| 14.Himachal Pradesh           |          |             |            |                 |                                    |            |                     |          |           |                                            |                  |  |
| 15.Jammu and Kashmir          |          |             |            |                 |                                    |            |                     |          |           |                                            |                  |  |
| 16.Jharkhand                  |          |             |            |                 |                                    |            |                     |          |           |                                            |                  |  |
| 17.Kamataka                   |          |             |            |                 |                                    | 0.00       | 0.00                | 0.00     | 0.00      | 0.00                                       |                  |  |
| 18.Kerala                     |          |             | 1968.00    | 793.00          | 2761.00                            |            |                     |          |           |                                            |                  |  |
| 19.Lakshadweep                |          |             |            |                 |                                    |            |                     |          |           |                                            |                  |  |
| 20.Madhya Pradesh             |          |             |            |                 |                                    |            |                     |          |           |                                            |                  |  |
| 21.Maharashtra                | 39926.00 | 3462.00     | 17580.00   | 3861.00         | 64829.00                           | 0.00       | 0.00                | 0.00     | 0.00      | 0.00                                       | 0.00             |  |
| 22.Manipur                    |          |             |            |                 |                                    |            |                     | 5.00     | 13.00     | 18.00                                      |                  |  |
| 23.Meghalaya                  |          |             |            |                 |                                    |            |                     |          |           |                                            |                  |  |
| 24.Mizoram                    |          |             |            |                 |                                    |            |                     |          |           |                                            |                  |  |
| 25.Nagaland                   |          |             |            |                 |                                    |            |                     |          |           |                                            |                  |  |
| 26.Odisha                     |          |             |            |                 |                                    |            |                     |          |           |                                            |                  |  |
| 27.Puducherry                 |          |             |            |                 |                                    |            |                     |          |           |                                            |                  |  |
| 28.Punjab                     |          |             |            |                 |                                    |            |                     |          |           |                                            |                  |  |
| 29.Rajasthan                  |          |             |            |                 |                                    |            |                     |          |           |                                            |                  |  |
| 30.Sikkim                     |          |             |            |                 |                                    |            |                     |          |           |                                            |                  |  |
| 31.Tamil Nadu                 |          |             |            |                 |                                    |            |                     |          |           |                                            |                  |  |
| 32.Telangana                  | 2.00     | 1.00        | 1.00       | 2.00            | 6.00                               |            |                     |          |           |                                            |                  |  |
| 33.Tripura                    |          |             |            |                 |                                    |            |                     |          |           |                                            |                  |  |
| 34.Uttar Pradesh              |          |             |            |                 |                                    |            |                     |          |           |                                            |                  |  |
| 35.Uttarakhand                |          |             | 1907.20    | 791.20          | 2698.40                            |            |                     |          |           |                                            |                  |  |
| 36.West Bengal                |          |             |            |                 |                                    |            |                     |          |           |                                            |                  |  |
| Total                         | 47121.00 | 5353.00     | 31268.20   | 7906.20         | 91648.40                           | 10262.00   | 2903.00             | 9291.00  | 4255.00   | 26711.00                                   | 29.15            |  |

7.5 → Financial Progress Monitoring Report

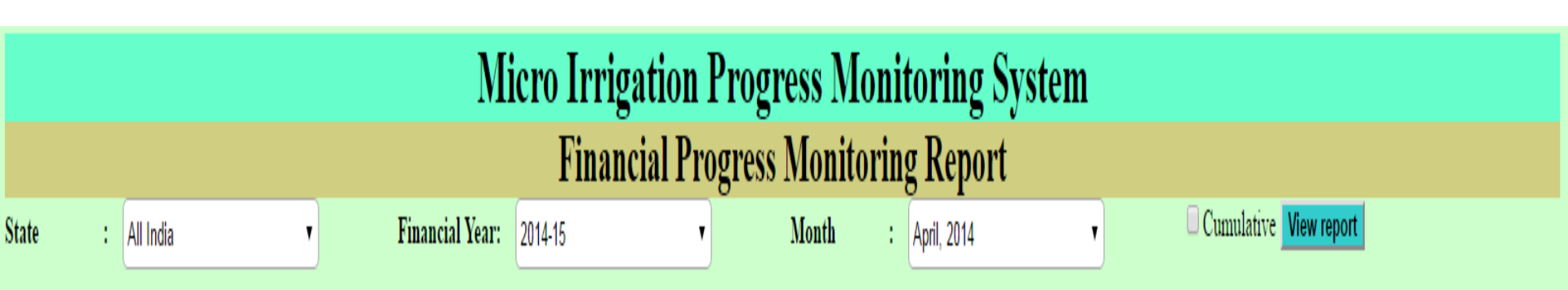

- Select State
- Select Financial Year
- Select Month
- Select Cumulative
- Click on View Report

7.6  $\rightarrow$  Data Reporting System

## Micro Irrigation Progress Monitoring System Data Reporting Status

Financial Year : 2014-15

View report

Select Financial Year

۲

**Click on View Report** 

#### Micro Irrigation Progress Monitoring System Data Reporting Status

Financial Year : 2016-17

View report

| State                          |     |     |     |     |     | 201 | 6-17 | 7   |     |     |     |     |
|--------------------------------|-----|-----|-----|-----|-----|-----|------|-----|-----|-----|-----|-----|
| State                          | APR | MAY | JUN | JUL | AUG | SEP | ост  | NOV | DEC | JAN | FEB | MAR |
| 1. Andaman and Nicobar Islands | 8   | 8   | 8   | 8   | 8   | 8   | 8    | 8   | 8   | 8   | 8   | 8   |
| 2. Andhra Pradesh              | 1   | 1   | ۲   | 0   | ۲   | 0   | 0    | ۲   | ۲   | 0   | ۲   | 8   |
| 3. Arunachal Pradesh           | 8   | 8   | 8   | 8   | 8   | 8   | 8    | 8   | 8   | 8   | 8   | 8   |
| 4. Assam                       | 8   | 8   | 8   | 8   | 8   | 8   | 8    | 8   | 8   | 8   | 8   | 8   |
| 5. Bihar                       | 1   | 0   | 0   | 0   | 0   | 8   | 8    | 8   | 8   | 8   | 8   | 8   |
| 6. Chandigarh                  | 8   | 8   | 8   | 8   | 8   | 8   | 8    | 8   | 8   | 8   | 8   | 8   |
| 7. Chhattisgarh                | 0   | 8   | ۲   | 8   | 8   | 8   | 8    | 8   | 0   | 0   | 0   | 8   |
| 8. Dadra and Nagar Haveli      | 8   | 8   | 8   | 8   | 8   | 8   | 8    | 8   | 8   | 8   | 8   | 8   |
| 9. Daman and Diu               | 8   | 8   | 8   | 8   | 8   | 8   | 8    | 8   | 8   | 8   | 8   | 8   |
| 10. Delhi                      | 8   | 8   | 8   | 8   | 8   | 8   | 8    | 8   | 8   | 8   | 8   | 8   |
| <u>11. Goa</u>                 | 1   | 1   | 0   | 0   | 0   | 0   | 8    | 8   | 8   | 0   | 0   | ۲   |
| 12. Gujarat                    | 1   | 1   | 0   | 1   | 0   | 0   | 0    | ۲   | 0   | 1   | 1   | 8   |
| 13. Haryana                    | 1   | 0   | 0   | 0   | 0   | 0   | 0    | 0   | 0   | 0   | 0   | 8   |
| 14. Himachal Pradesh           | 1   | 1   | 0   | 1   | 0   | 0   | 0    | 0   | 0   | 0   | 8   | 8   |
| 15. Jammu and Kashmir          | 8   | 8   | 8   | 8   | 8   | 8   | 8    | 8   | 8   | 8   | 8   | 8   |
| 16. Jharkhand                  | 1   | 1   | 0   | 0   | ۲   | 0   | 0    | 0   | 0   | 0   | 8   | 8   |
| <u>17. Karnataka</u>           | 1   | 0   | 0   | 0   | ۲   | 0   | 0    | 0   | 0   | 0   | 0   | 8   |
| 18. Kerala                     | 8   | 8   | 8   | 8   | 8   | 8   | 0    | ۲   | ۲   | 0   | ۲   | 8   |
| 19. Lakshadweep                | 8   | 8   | 8   | 8   | 8   | 8   | 8    | 8   | 8   | 8   | 8   | 8   |
| 20. Madhya Pradesh             | 1   | 1   | 0   | 1   | 0   | 0   | 0    | ۲   | 0   | 0   | 1   | ۲   |
| 21. Maharashtra                | 8   | 8   | 8   | 8   | 8   | 8   | 0    | 0   | 0   | 0   | 0   | 8   |
| 22. Manipur                    | 8   | 8   | 8   | 8   | 8   | 8   | 8    | 8   | 8   | 8   | 8   | 8   |
| 23. Meghalaya                  | 8   | 8   | 8   | 8   | 8   | 8   | 8    | 8   | 8   | 8   | 8   | 8   |
| 24. Mizoram                    | 8   | 8   | 8   | 8   | 8   | 8   | 8    | 8   | 8   | 8   | 8   | 8   |
| 25. Nagaland                   | 8   | 8   | 8   | 8   | 8   | 8   | 8    | 8   | 8   | 8   | 8   | 8   |
| 26. Odisha                     | 1   | 1   | 0   | 0   | 0   | 0   | 0    | 0   | 0   | 0   | ۲   | 8   |
| 27. Puducherry                 | 8   | 8   | 8   | 8   | 8   | 8   | 8    | 8   | 8   | 8   | 8   | 8   |
| 28. Punjab                     | 0   | 1   | ۲   | ۲   | ۲   | 0   | ۲    | ۲   | ۲   | ۲   | ۲   | 8   |
| 29. Rajasthan                  | 8   | 8   | 8   | 8   | 8   | 0   | ۲    | ۲   | 0   | 0   | 0   | 8   |
| 30. Sikkim                     | ۲   | 0   | ٩   | 0   | ۲   | 0   | 0    | ۲   | 0   | 0   | 8   | 8   |
| 31. Tamil Nadu                 | 0   | 0   | ١   | 0   | 0   | 0   | 0    | ۲   | 0   | 0   | 0   | 8   |
| 32. Telangana                  | 8   | 0   | 0   | 0   | 0   | 0   | 0    | 8   | 0   | 0   | 0   | 8   |
| 33. Tripura                    | 8   | 8   | 8   | 8   | 8   | 8   | 8    | 8   | 8   | 8   | 8   | 8   |
| 34. Uttar Pradesh              | 0   | 1   | 0   | ۲   | 0   | ۲   | 1    | 0   | 0   | ۲   | 0   | 8   |
| 35. Uttarakhand                | 0   | 0   | 8   | 0   | 0   | 0   | 0    | 0   | 0   | 0   | 0   | 8   |
| 36. West Bengal                | 0   | 0   | 0   | 0   | 0   | 8   | 8    | 8   | 8   | 8   | 8   | 8   |
| Total Reported                 | 17  | 17  | 17  | 17  | 17  | 16  | 17   | 16  | 18  | 19  | 16  | 2   |

•

#### **Contact details**

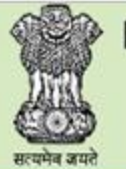

#### Pradhan Mantri Krishi Sinchayee Yojana

Department of Agriculture, Cooperation and Farmers Welfare Ministry of Agriculture & Farmers Welfare, Government of India

#### **Micro Irrigation**

| > | H | om | e |
|---|---|----|---|
|   |   |    |   |

Circulars

Guideline

At a Glance

Meeting / Minutes

Annual Action Plan

#### Contacts:

#### Shri R. B. Sinha

एक कदम खन्छता की ओर

Joint Secretary (RFS) Ministry of Agriculture & Farmers Welfare, Department of Agriculture, Cooperation & Farmers Welfare, Krishi Bhawan, Room No. 242-A, New Delhi- 110001. Email: rb[dot]sinha[at]nic[dot]in Ph.No: 011-23382137

#### Shri B. Rath

Additional Commissioner (RFS) Ministry of Agriculture & Farmers Welfare, Department of Agriculture, Cooperation & Farmers Welfare, Krishi Bhawan, Room No. 356, New Delhi- 110001. Email: brath[at]nic[dot]in Ph.No: 011-23386244

#### Ms Sowmya Srikanth

Under Secretary (MI) Ministry of Agriculture & Farmers Welfare, Department of Agriculture, Cooperation & Farmers Welfare, Krishi Bhawan, Room No. 37-C, New Delhi- 110001. Email: us[dot]ofwm[dot]mi[at]gmail[dot]com Ph.No: 011-23070047

Reports

Progress Monitoring / Login

Release / Sanction Orders

- > Presentations
- Contact

**News & Updates** 

## **Support/Feedback**

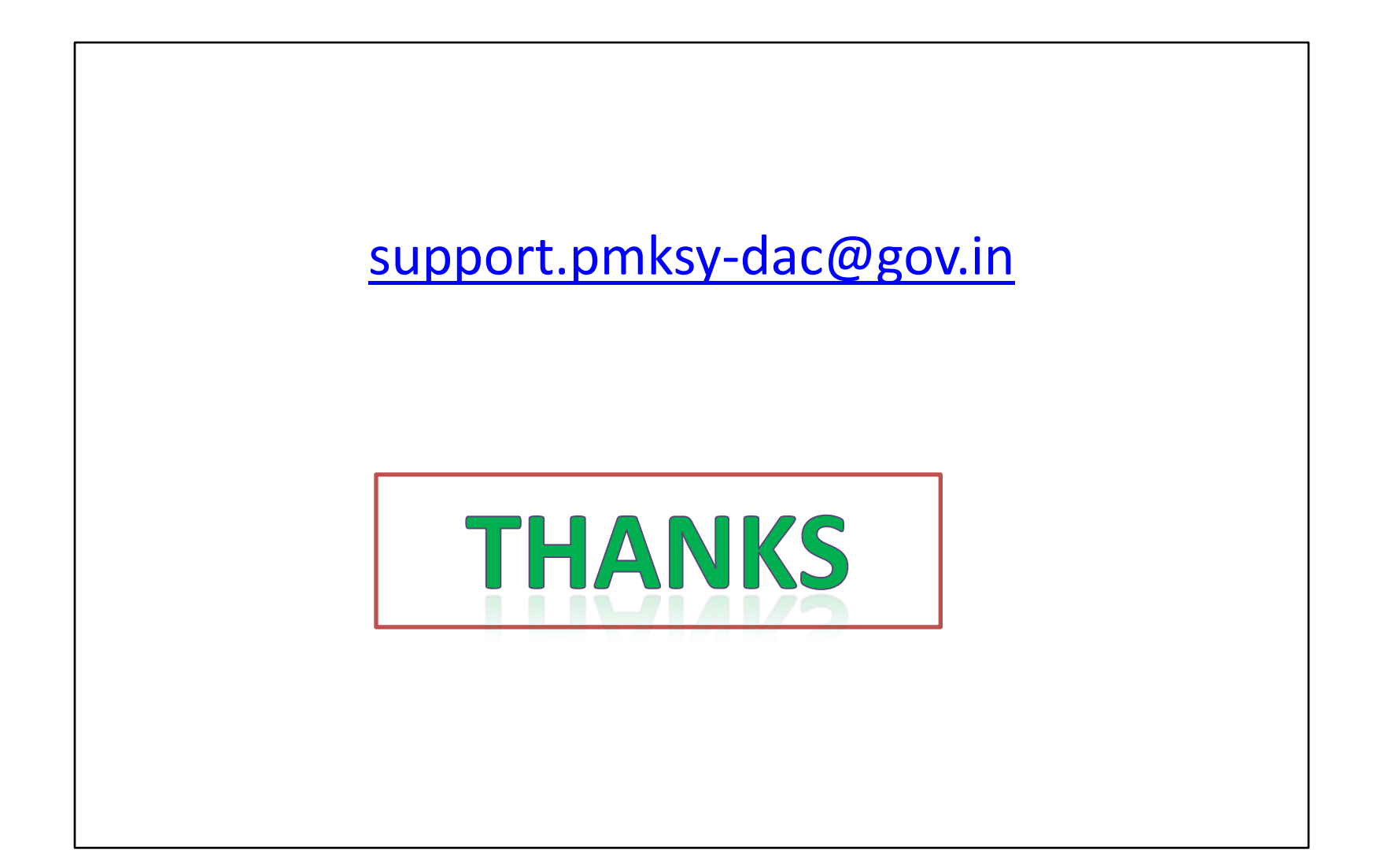